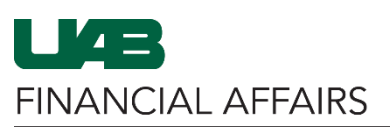

## The University of Alabama at Birmingham

## **Completing the Over-the-Cap Effort Report**

|                                                                                                    | MI TIX / A                                                                                                    |                                                                                                    |                                                                                                    |                                                                                                    |                                                                                                    |                                                                                                    |                                                                                                    |                                                                                                    |                                                                                                    |                                                                                                    |                                                                                                    |                                                                                                    |
|----------------------------------------------------------------------------------------------------|----------------------------------------------------------------------------------------------------|----------------------------------------------------------------------------------------------------|----------------------------------------------------------------------------------------------------|----------------------------------------------------------------------------------------------------|----------------------------------------------------------------------------------------------------|----------------------------------------------------------------------------------------------------|----------------------------------------------------------------------------------------------------|----------------------------------------------------------------------------------------------------|----------------------------------------------------------------------------------------------------|----------------------------------------------------------------------------------------------------|----------------------------------------------------------------------------------------------------|----------------------------------------------------------------------------------------------------|
| tep 1                                                                                                    | A Lasthame                                                                                                    | FirstName                                                                                                    | 1                                                                                                    | C                                                                                                    | A                                                                                                    | D #                                                                                                    | CFB E                                                                                                    | F<br>Ora N                                                                                                    | G<br>Ora Name                                                                                                    | H                                                                                                    | Reporting Period                                                                                                    | 3                                                                                                    |
|                                                                                                    | BLAZER<br>2                                                                                                    | UAB                                                                                                    |                                                                                                    | 8                                                                                                    | 10                                                                                                    | 00000                                                                                                    | в                                                                                                    | 301999999                                                                                                    | UAB ORGANIZATION                                                                                                    | 4 08-Oct-2020                                                                                                    | 01-APR-2020 to 30-<br>SEP-2020                                                                                                    |                                                                                                    |
| <b>pen</b> the report in                                                                                                    | 3<br>This form is provided to calc                                                                                                    | ulate the distribution of salar                                                                                                    | ry for individuals earning                                                                                                    | ing the equivalent or greater th                                                                                                    | an the salary caps for NIH                                                                                                    | or Substance Al                                                                                                    | buse and Mental                                                                                                    | Health Services Adr                                                                                                    | ministration awards                                                                                                    | s. UAB is required t                                                                                                    | by federal Uniform                                                                                                    | -                                                                                                    |
| <b>col</b> taking noto                                                                                                    | Guidance regulations to cert<br>"Certified Actual % Effort", v                                                                                                    | ify UAB effort provided direc<br>with the actual effort to be ce                                                                                                    | tly or indirectly to spo<br>ertified even if it is the                                                                                                    | onsored programs. Column A "<br>same as the percentage in co                                                                                                    | Posted Summary Salary %"<br>lumn A (add additional acci                                                                                                    | reflects the effount numbers if                                                                                                    | ort calculated bas<br>needed). Then pr                                                                                                    | sed on the data cur<br>rovide the appropri                                                                                                    | rently in UAB's officiate Voluntary Cost                                                                                                    | cial records. Comp<br>Sharing account n                                                                                                    | plete column B,<br>number, sign the                                                                                                    | Þ                                                                                                    |
|                                                                                                    | 4 certification, and return the<br>Account Type                                                                                                    | form to your administrator to<br>Account Number                                                                                                    | o be forwarded to FA-                                                                                                    | Costing@uab.edu.<br>Account Name                                                                                                    |                                                                                                    | Actual Period                                                                                                    | (A) Posted                                                                                                    | (B) Certified Actua                                                                                                    | al (C) Semiannual Sa                                                                                                    | alary Adjusted Salar                                                                                                    | ry Adjusted Salary (I                                                                                                    | в                                                                                                    |
| at each employee                                                                                                    | 6 GL                                                                                                    | 2100100.000.123100000.30                                                                                                    | 1999999 0000 8102099                                                                                                    | PROJECT SUPPORT                                                                                                    |                                                                                                    | 14,039.88                                                                                                    | 9.27                                                                                                    | Te Te Endit                                                                                                    | 151,499.51                                                                                                    | 14,039.88                                                                                                    | =(F6/100*G6)                                                                                                    |                                                                                                    |
| is their own tab                                                                                                    | 7 OL<br>8 GL                                                                                                    | 3107016.000.213107016.30                                                                                                    | 1999999.0000.8102099                                                                                                    | START UP                                                                                                    |                                                                                                    | 83,324.73<br>30,299.90                                                                                                    | 20.50                                                                                                    |                                                                                                    | 151,499.51                                                                                                    | 31,057.40                                                                                                    | =(F7/100*G7)<br>=(F8/100*G8)                                                                                                    |                                                                                                    |
| the workhook to                                                                                                    | 9 Subte                                                                                                    | 300000.01.01.2000000.10.8                                                                                                    | 102099                                                                                                    | TISSUE PROCUREMENT                                                                                                    |                                                                                                    | 4,740.00                                                                                                    | 3.12                                                                                                    | =50M(F0:F8)                                                                                                    | 94,800.00                                                                                                    | 2,966.03                                                                                                    | =(F10/100*G10)                                                                                                    |                                                                                                    |
| mplete                                                                                                    | 11<br>PTA                                                                                                    | 320000 01 01 2000000 10 8                                                                                                    | 102099                                                                                                    | SNPSFUNCTIONAL EVALUATION C<br>SNPSFUNCTIONAL EVALUAT                                                                                                    | TION OF ITGAM SNPS                                                                                                    | 9,480.00                                                                                                    | 6.20                                                                                                    |                                                                                                    | 94,800.00                                                                                                    | 6 102 21                                                                                                    | =(F11/100-G11)<br>=(F12/100-G12)                                                                                                    |                                                                                                    |
| npiete                                                                                                    | 12                                                                                                    | 0200001012020000100                                                                                                    | 102000                                                                                                    | IN SCIENCE AND MATH EDU                                                                                                    | CATION                                                                                                    | 3,010.00                                                                                                    | 0.00                                                                                                    |                                                                                                    |                                                                                                    | 0,100.01                                                                                                    | -() 12 100 012)                                                                                                    |                                                                                                    |
|                                                                                                    | 13 Subto                                                                                                    | stal                                                                                                    |                                                                                                    |                                                                                                    |                                                                                                    | 23,835.00<br>151,499.51                                                                                                    | 15.73<br>100.00                                                                                                    | =SUM(F10:F12)<br>=SUM(F9,F13)                                                                                                    |                                                                                                    | 15,000.30<br>142,664.81                                                                                                    | =SUM(I10:I12)<br>=SUM(I9,I13)                                                                                                    |                                                                                                    |
|                                                                                                    | Amount to be charged to<br>voluntary cost sharing account                                                                                                    | #<br>nt                                                                                                    |                                                                                                    |                                                                                                    |                                                                                                    |                                                                                                    |                                                                                                    |                                                                                                    |                                                                                                    | 8,834.70                                                                                                    |                                                                                                    |                                                                                                    |
|                                                                                                    | 15<br>16 Total Semiannual Salary Distr                                                                                                    | ibution                                                                                                    |                                                                                                    |                                                                                                    |                                                                                                    |                                                                                                    |                                                                                                    |                                                                                                    |                                                                                                    | 151,499.51                                                                                                    | =SUM(114,115)                                                                                                    | -                                                                                                    |
|                                                                                                    | 18<br>19 I certify that Column B above refi                                                                                                    | ects the UAB effort that this indivi                                                                                                    | dual expended during the                                                                                                    | period shown and I have sufficient                                                                                                    | knowledge to so certify. (NOTE                                                                                                    | "Column 8" must                                                                                                    | be completed befor                                                                                                    | re certification).                                                                                                    |                                                                                                    |                                                                                                    |                                                                                                    | -                                                                                                    |
|                                                                                                    | 20 21                                                                                                    |                                                                                                    |                                                                                                    |                                                                                                    |                                                                                                    |                                                                                                    |                                                                                                    |                                                                                                    |                                                                                                    |                                                                                                    |                                                                                                    |                                                                                                    |
|                                                                                                    | 22<br>23                                                                                                    |                                                                                                    |                                                                                                    |                                                                                                    |                                                                                                    |                                                                                                    |                                                                                                    |                                                                                                    |                                                                                                    |                                                                                                    |                                                                                                    |                                                                                                    |
|                                                                                                    | 24<br>25                                                                                                    |                                                                                                    |                                                                                                    |                                                                                                    |                                                                                                    |                                                                                                    |                                                                                                    |                                                                                                    |                                                                                                    |                                                                                                    |                                                                                                    |                                                                                                    |
|                                                                                                    | SLAZER UAB                                                                                                    |                                                                                                    |                                                                                                    |                                                                                                    |                                                                                                    |                                                                                                    | 1.4                                                                                                    |                                                                                                    |                                                                                                    |                                                                                                    |                                                                                                    |                                                                                                    |
|                                                                                                    | 5 Number                                                                                                    | 5                                                                                                    |                                                                                                    | Stules                                                                                                    |                                                                                                    |                                                                                                    |                                                                                                    |                                                                                                    | Cells                                                                                                    | Edit                                                                                                    | tina                                                                                                    |                                                                                                    |
| ep 2                                                                                                    | ra Humber                                                                                                    |                                                                                                    |                                                                                                    | agres                                                                                                    |                                                                                                    |                                                                                                    |                                                                                                    |                                                                                                    | Cens                                                                                                    | Lui                                                                                                    | ung                                                                                                    |                                                                                                    |
|                                                                                                    |                                                                                                    | C                                                                                                    |                                                                                                    | D                                                                                                    | Format Cells                                                                                                    |                                                                                                    |                                                                                                    |                                                                                                    |                                                                                                    | ?                                                                                                    | ×                                                                                                    |                                                                                                    |
| lick the column                                                                                                    | MInitial                                                                                                    | 0                                                                                                    |                                                                                                    | Assignment # 0                                                                                                    | CFB Number                                                                                                    | Alignment                                                                                                    | Font Borde                                                                                                    | er Fill Pro                                                                                                    | otection                                                                                                    |                                                                                                    | ting Perio                                                                                                    | bd                                                                                                    |
|                                                                                                    | В                                                                                                    |                                                                                                    |                                                                                                    | '1000000 E                                                                                                    | General                                                                                                    | 2                                                                                                    | Sample                                                                                                    |                                                                                                    |                                                                                                    |                                                                                                    | R-2020 to 3                                                                                                    | 30-                                                                                                    |
| neading to                                                                                                    |                                                                                                    |                                                                                                    |                                                                                                    |                                                                                                    | Currency                                                                                                    |                                                                                                    | Org #                                                                                                    |                                                                                                    |                                                                                                    |                                                                                                    |                                                                                                    |                                                                                                    |
| ighlight the                                                                                                    | ing the equivalent or g                                                                                                    | greater than the sal                                                                                                    | lary caps for N                                                                                                    | IH or Substance Abu                                                                                                    | Ise and Accounting Date                                                                                                    |                                                                                                    | Decimal places:                                                                                                    | 2                                                                                                    |                                                                                                    |                                                                                                    | I Unifor                                                                                                    | m                                                                                                    |
| vhole column                                                                                                    | same as the percent                                                                                                    | age in column A (ac                                                                                                    | dd additional a                                                                                                    | ccount numbers if n                                                                                                    | eeded) Fraction                                                                                                    |                                                                                                    | Use 1000 Sep                                                                                                    | parator (,)<br>ers:                                                                                                    |                                                                                                    |                                                                                                    | ign the                                                                                                    |                                                                                                    |
| idht olieles                                                                                                    | Costing@uab.edu.                                                                                                    |                                                                                                    |                                                                                                    |                                                                                                    | Scientific<br>Text                                                                                                    |                                                                                                    | -1234.10<br>1234.10                                                                                                    |                                                                                                    |                                                                                                    |                                                                                                    | ^                                                                                                    | (=                                                                                                    |
| INUT-CIICK >                                                                                                    |                                                                                                    |                                                                                                    |                                                                                                    | Actual Period                                                                                                    | (A) Special                                                                                                    |                                                                                                    | (1234.10)                                                                                                    |                                                                                                    |                                                                                                    |                                                                                                    | ted Salar                                                                                                    | y (B                                                                                                    |
|                                                                                                    | Account Name                                                                                                    |                                                                                                    |                                                                                                    | Distribution                                                                                                    | Summa Custom                                                                                                    |                                                                                                    | (1234.10)                                                                                                    |                                                                                                    |                                                                                                    |                                                                                                    | X C)                                                                                                    |                                                                                                    |
| ormat Cells                                                                                                    | Account Name<br>PROJECT SUPPOR                                                                                                    | RT                                                                                                    |                                                                                                    | Distribution 14,039.88                                                                                                    | Summa Summa                                                                                                    |                                                                                                    | (1234.10)                                                                                                    |                                                                                                    |                                                                                                    |                                                                                                    | x C)<br>6/100*G                                                                                                    | 6)                                                                                                    |
| Format Cells                                                                                                    | Account Name<br>PROJECT SUPPOR<br>RESEARCH CHAIR                                                                                                    | रा                                                                                                    |                                                                                                    | Distribution<br>14,039.88<br>83,324.73                                                                                                    | Custom<br>Summa                                                                                                    |                                                                                                    | (1234,10)                                                                                                    |                                                                                                    |                                                                                                    |                                                                                                    | x C)<br>6/100*G<br>7/100*G                                                                                                    | 6)<br>7)                                                                                                    |
| ormat Cells<br>Choose Number                                                                                                    | Account Name<br>PROJECT SUPPOF<br>RESEARCH CHAIR<br>START UP                                                                                                    | RT                                                                                                    |                                                                                                    | Distribution 14,039.88<br>83,324.73<br>30,299.90                                                                                                    | Summa<br>5<br>2<br>8                                                                                                    | ~                                                                                                    | (1234.10)                                                                                                    |                                                                                                    |                                                                                                    |                                                                                                    | x C)<br>6/100*G(<br>7/100*G)<br>8/100*G(                                                                                                    | 6)<br>7)<br>8)                                                                                                    |
| Format Cells<br>Choose Number<br>> 2 Decimal                                                                                                    | Account Name<br>PROJECT SUPPOF<br>RESEARCH CHAIR<br>START UP<br>TISSUE PROCURE                                                                                                    | RT                                                                                                    |                                                                                                    | Distribution<br>14,039.88<br>83,324.73<br>30,299.90<br>127,664.51<br>4,740.00                                                                                                    | (A) Special<br>Summa<br>Summa<br>S<br>2<br>8<br>Number is u                                                                                                    | v<br>ised for gener                                                                                                    | (1234.10)<br>al display of num                                                                                                    | mbers. Currency a                                                                                                    | ind Accounting of                                                                                                    | fer specialized                                                                                                    | x C)<br>6/100*Gi<br>7/100*Gi<br>8/100*Gi<br>UM(I6:I8<br>0/100*G                                                                                                    | 6)<br>7)<br>8)<br>10)                                                                                                    |
| Format Cells<br>Choose Number<br>> 2 Decimal<br>Places                                                                                                    | Account Name<br>PROJECT SUPPOF<br>RESEARCH CHAIR<br>START UP<br>TISSUE PROCURE<br>FUNCTIONAL EVAL                                                                                                    | MENT<br>UATION OF ITGAM                                                                                                    | GAM SNDS                                                                                                    | Distribution<br>14,039.88<br>83,324.73<br>30,299.90<br><b>127,664.51</b><br>4,740.00<br>9,480.00                                                                                                    | Custom<br>Summa<br>Summa<br>S<br>2<br>8<br>Number is u<br>formatting t                                                                                                    | sed for genera<br>for monetary v                                                                                                    | (1234.10)<br>al display of nun<br>alue.                                                                                                    | mbers. Currency a                                                                                                    | nd Accounting of                                                                                                    | fer specialized                                                                                                    | x C)<br>6/100*G<br>7/100*G<br>8/100*G<br>UM(I6:18<br>0/100*G<br>1/100*G                                                                                                    | 6)<br>7)<br>8)<br>10)<br>11)                                                                                                    |
| Format Cells<br>Choose Number<br>> 2 Decimal<br>Places<br>Click OK                                                                                                    | Account Name<br>PROJECT SUPPOF<br>RESEARCH CHAIR<br>START UP<br>TISSUE PROCURE<br>FUNCTIONAL EVAL<br>SWPSFUNCTIONAL<br>EDUCATION COLL                                                                                                    | RT<br>MENT<br>UATION OF ITGAM<br>EVALUATION OF IT<br>ABOARATION FOR E                                                                                                    | GAM SNPS<br>EXCELLENCE                                                                                                    | Distribution<br>14,039.88<br>83,324.73<br>30,299.90<br><b>127,664.51</b><br>4,740.00<br>9,480.00<br>9,615.00                                                                                                    | Custom<br>Summa<br>5<br>2<br>8<br>8<br>7<br>7<br>7<br>8<br>8<br>7<br>7<br>7<br>8<br>8<br>7<br>7<br>7<br>8<br>8<br>7<br>7<br>8<br>7<br>7<br>8<br>7<br>7<br>8<br>7<br>7<br>8<br>7<br>7<br>8<br>7<br>7<br>8<br>7<br>7<br>8<br>7<br>7<br>8<br>7<br>7<br>9<br>7<br>9                                                                                                    | sed for gener.<br>for monetary v                                                                                                    | (1234,10)<br>al display of nun<br>alue.                                                                                                    | mbers. Currency a                                                                                                    | ind Accounting of                                                                                                    | fer specialized                                                                                                    | x C)<br>6/100*G/<br>7/100*G<br>8/100*G/<br>UM(I6:I8<br>0/100*G<br>1/100*G<br>2/100*G                                                                                                    | 6)<br>7)<br>8)<br>1)<br>10)<br>11)<br>12)                                                                                                    |
| Format Cells<br>Choose Number<br>> 2 Decimal<br>Places<br>Click OK                                                                                                    | Account Name<br>PROJECT SUPPOF<br>RESEARCH CHAIR<br>START UP<br>TISSUE PROCURE<br>FUNCTIONAL EVAL<br>SWPSFUNCTIONAL<br>EDUCATION COLL<br>IN SCIENCE AND M                                                                                                    | MENT<br>UATION OF ITGAM<br>EVALUATION OF IT<br>ABOARATION FOR E<br>ATH EDUCATION                                                                                                    | GAM SNPS<br>EXCELLENCE                                                                                                    | 14,039,88         83,324,73         30,289,90         127,664.51         4,740,00         9,480,00         9,615,00         9,615,00         9,615,00         9,615,00         9,615,00         9,615,00         9,615,00         9,615,00         9,615,00         9,615,00         9,615,00         9,615,00         9,615,00         9,615,00         9,615,00         9,615,00         9,615,00         9,615,00         9,615,00         9,615,00         9,615,00         9,615,00         9,615,00         9,615,00         9,615,00         9,615,00         9,615,00         9,615,00         9,615,00         9,615,00         9,615,00         9,615,00         9,615,00         9,615,00         9,615,00         9,615,00         9,615,00         9,615,00         9,615,00         9,615,00         9,615,00         9,615,00         9,615,00         9,615,00         9,615,00         9,615,00         9,615,00         9,615,00         9,615,00         9,615,00         9,615,00         9,615,00         9,615,00         9,615,00         9,615,00         9,615,00         9,615,00         9,615,00         9,615,00         9,615,00         9,615,00         9,615,00         9,615,00         9,615,00         9,615,00         9,615,00         9,615,00         9,615,00         9,615,00         9,615,00         9,615,00         9,615,00 | Custom<br>Custom<br>Custom<br>Custom<br>Custom<br>Custom<br>Custom<br>Custom<br>Custom<br>Custom<br>Custom                                                                                                    | ssed for gener.<br>for monetary v                                                                                                    | (1234.10)<br>al display of nun<br>alue.                                                                                                    | mbers. Currency a                                                                                                    | Ind Accounting of                                                                                                    | fer specialized                                                                                                    | x C)<br>6/100*G<br>7/100*G<br>8/100*G<br>UM(16:18<br>0/100*G<br>1/100*G<br>2/100*G                                                                                                    | 6)<br>7)<br>8)<br>10)<br>11)<br>12)                                                                                                    |
| Format Cells<br>Choose Number<br>> 2 Decimal<br>Places<br>Click OK                                                                                                    | Account Name<br>PROJECT SUPPOF<br>RESEARCH CHAIR<br>START UP<br>TISSUE PROCURE<br>FUNCTIONAL EVAL<br>SWPSFUNCTIONAL<br>EDUCATION COLL<br>IN SCIENCE AND M                                                                                                    | MENT<br>UATION OF ITGAM<br>EVALUATION OF IT<br>ABOARATION FOR E<br>ATH EDUCATION                                                                                                    | GAM SNPS<br>EXCELLENCE                                                                                                    | 14,039,88         83,324,73           30,299,90         127,664.51           4,740,00         9,480,00           9,615,00         23,835,00                                                                                                    | Custom<br>Summa<br>5<br>2<br>8<br>Number is u<br>formatting 1<br>6<br>15.73                                                                                                    | ssed for generatory v                                                                                                    | (1234.10)<br>al display of num<br>alue.<br>10:F12)                                                                                                    | mbers. Currency a                                                                                                    | Ind Accounting of                                                                                                    | fer specialized                                                                                                    | x C)<br>6/100*G<br>7/100*G<br>3/100*G<br>UM(16:18<br>0/100*G<br>1/100*G<br>2/100*G<br>et<br>=<br>SUM(110:11                                                                                                    | 6)<br>7)<br>8)<br>10)<br>11)<br>12)<br>2)                                                                                                    |
| Format Cells<br>Choose Number<br>> 2 Decimal<br>Places<br>Click OK                                                                                                    | Account Name<br>PROJECT SUPPOF<br>RESEARCH CHAIR<br>START UP<br>TISSUE PROCURE<br>FUNCTIONAL EVAL<br>SWPSFUNCTIONAL<br>EDUCATION COLL<br>IN SCIENCE AND M                                                                                                    | MENT<br>UATION OF ITGAM<br>EVALUATION OF IT<br>ABOARATION FOR E<br>ATH EDUCATION                                                                                                    | GAM SNPS<br>EXCELLENCE                                                                                                    | 14,039,88         83,324,73           30,299,90         127,664.51           4,740,00         9,480,00           9,615,00         23,835,00           151,499,51         151,499,51                                                                                                    | Cuttom<br>Cuttom<br>Cuttom<br>Cuttom<br>S<br>S<br>S<br>Number is L<br>formating 1<br>6<br>15.73<br>100.00                                                                                                    | sed for generation of the second second seco                                                                                                    | (1234.10)<br>al display of num<br>alue.<br>10:F12)<br>:9,F13)                                                                                                    | mbers. Currency a                                                                                                    | Ind Accounting of<br>OK<br>15<br>142<br>8                                                                                                    | Ter specialized<br>Cance<br>000.30<br>2,664.81<br>834.70                                                                                                    | x C)<br>6/100°G<br>7/100°G<br>8/100°G<br>1/100°G<br>2/100°G<br>2/100°G<br>=<br>SUM(110:11<br>=SUM(19,11)                                                                                                    | 6)<br>7)<br>8)<br>10)<br>11)<br>12)<br>2)<br>3)                                                                                                    |
| Format Cells<br>Choose Number<br>> 2 Decimal<br>Places<br>Click OK                                                                                                    | Account Name<br>PROJECT SUPPOF<br>RESEARCH CHAIR<br>START UP<br>TISSUE PROCURE<br>FUNCTIONAL EVAL<br>SWPSFUNCTIONAL<br>EDUCATION COLL<br>IN SCIENCE AND M                                                                                                    | MENT<br>UATION OF ITGAM<br>EVALUATION OF IT<br>ABOARATION FOR E<br>ATH EDUCATION                                                                                                    | GAM SNPS<br>EXCELLENCE                                                                                                    | 14,039,88         83,324,73           30,299,90         127,664.51           4,740,00         9,480,00           9,615,00         23,835,00           151,499,51         151,499,51                                                                                                    | Cuttom<br>Cuttom<br>Cu                                                                                                    | =SUM(F<br>=SUM(F                                                                                                    | (1234.10)<br>al display of num<br>alue.<br>10:F12)<br>9,F13)                                                                                                    | mbers. Currency a                                                                                                    | Ind Accounting of<br>OK<br>15,<br>142<br>8,i                                                                                                    | Ter specialized<br>Cance<br>000.30<br>2,664.81<br>834.70                                                                                                    | x C)<br>6/100*G<br>7/100*G<br>8/100*G<br>1/100*G<br>1/100*G<br>2/100*G<br>et<br>=<br>SUM(I10:I1<br>=<br>SUM(I9,I1)                                                                                                    | 6)<br>7)<br>8)<br>10)<br>11)<br>12)<br>2)<br>3)                                                                                                    |
| Format Cells<br>Choose Number<br>2 Decimal<br>Places<br>Click OK                                                                                                    | Account Name<br>PROJECT SUPPOF<br>RESEARCH CHAIR<br>START UP<br>TISSUE PROCURE<br>FUNCTIONAL EVAL<br>SWPSFUNCTIONAL<br>EDUCATION COLL<br>IN SCIENCE AND M                                                                                                    | MENT<br>UATION OF ITGAM<br>EVALUATION OF IT<br>ABOARATION FOR E<br>ATH EDUCATION                                                                                                    | GAM SNPS<br>EXCELLENCE                                                                                                    | 123,835,00           151,710,00           14,039,88           83,324,73           30,299,90           127,664,51           4,740,00           9,480,00           9,615,00           23,835,00           151,499,51                                                                                                    | Cutom<br>Cutom<br>Cutom | = SUM(F<br>= SUM(F                                                                                                    | (1234.10)<br>al display of num<br>alue.<br>10:F12)<br>9,F13)                                                                                                    | mbers. Currency a                                                                                                    | nd Accounting of<br>ок<br>15<br>142<br>8,3                                                                                                    | Ter specialized                                                                                                    | <ul> <li>x C)</li> <li>6/100*Gi</li> <li>7/100*Gi</li> <li>8/100*Gi</li> <li>UM(16:18</li> <li>0/100*Gi</li> <li>1/100*Gi</li> <li>2/100*Gi</li> <li>2/100*Gi</li> <li>2/100*Gi</li> <li>= \$UM(110:11</li> <li>= \$UM(110:11</li> <li>= \$UM(114:11</li> </ul>                                                                                                    | 6)<br>7)<br>8)<br>10)<br>11)<br>12)<br>2)<br>3)                                                                                                    |
| ormat Cells<br>hoose Number<br>2 Decimal<br>laces<br>lick OK                                                                                                    | Account Name<br>PROJECT SUPPOR<br>RESEARCH CHAIR<br>START UP<br>TISSUE PROCURE<br>FUNCTIONAL EVAL<br>SWPSPUNCTIONAL<br>EDUCATION COLL<br>IN SCIENCE AND M                                                                                                    | MENT<br>UATION OF ITGAM<br>EVALUATION OF IT<br>ABOARATION FOR E<br>ATH EDUCATION                                                                                                    | GAM SNPS<br>EXCELLENCE                                                                                                    | 14,039,88         83,324,73           30,299,90         127,664.51           4,740,00         9,480,00           9,615,00         23,835,00           151,499,51         151,499,51                                                                                                    | Cutom<br>Cutom<br>Cutom | sed for generic<br>for monetary v<br>=SUM(F<br>=SUM(F                                                                                                    | (1234.10)<br>al display of num<br>alue.<br>10:F12)<br>9,F13)                                                                                                    | mbers. Currency a                                                                                                    | nd Accounting of<br>OK<br>15<br>142<br>8,1<br>151                                                                                                    | Ter specialized                                                                                                    | x C)<br>6/100°G<br>8/100°G<br>8/100°G<br>1/100°G<br>2/100°G<br>2/100°G<br>e<br>=<br>SUM(110:11<br>=<br>SUM(114:11                                                                                                    | 6)<br>7)<br>8)<br>()<br>10)<br>11)<br>12)<br>(2)<br>(3)<br>(5)                                                                                                    |
| ormat Cells<br>hoose Number<br>2 Decimal<br>laces<br>lick OK                                                                                                    | Account Name<br>PROJECT SUPPOF<br>RESEARCH CHAIR<br>START UP<br>TISSUE PROCURE<br>FUNCTIONAL EVAL<br>SWPSFUNCTIONAL<br>EDUCATION COLL<br>IN SCIENCE AND M                                                                                                    | MENT<br>UATION OF ITGAM<br>EVALUATION OF IT<br>ABOARATION FOR E<br>ATH EDUCATION                                                                                                    | GAM SNPS<br>EXCELLENCE                                                                                                    | 14,039,88         83,324,73           30,289,90         127,664.51           4,740,00         9,480,00           9,615,00         23,835,00           151,499,51         151,499,51                                                                                                    | Cutom<br>Cutom<br>Summa<br>S<br>S<br>S<br>Number is L<br>formating 1<br>6<br>15.73<br>100.00                                                                                                    | =SUM(F<br>=SUM(F                                                                                                    | (1234.10)<br>al display of num<br>alue.<br>10:F12)<br>[9,F13]<br>Cells                                                                                                    | mbers. Currency a                                                                                                    | nd Accounting of<br>OK<br>15<br>142<br>8,1<br>151<br>Editing                                                                                                    | Ter specialized                                                                                                    | x C)<br>6/100*G<br>1/100*G<br>1/100*G<br>2/100*G<br>2/100*G<br>=SUM(110:11<br>=SUM(114,11                                                                                                    | 6)<br>7)<br>8)<br>10)<br>11)<br>12)<br>2)<br>3)<br>5)                                                                                                    |
| ormat Cells<br>hoose Number<br>2 Decimal<br>laces<br>lick OK                                                                                                    | Account Name<br>PROJECT SUPPOR<br>RESEARCH CHAIR<br>START UP<br>TISSUE PROCURE<br>FUNCTIONAL EVAL<br>SWPSPUNCTIONAL<br>EDUCATION COLL<br>IN SCIENCE AND M                                                                                                    | MENT<br>UATION OF ITGAM<br>EVALUATION OF IT<br>ABOARATION FOR E<br>ATH EDUCATION                                                                                                    | GAM SNPS<br>EXCELLENCE                                                                                                    | 14,039,88         83,324,73           30,299,90         127,664.51           4,740,00         9,480,00           9,615,00         23,835,00           151,499,51         151,499,51                                                                                                    | Cuttom<br>Cuttom<br>Summa<br>S<br>S<br>Cuttom<br>S<br>S<br>S<br>S<br>Number is L<br>formating 1<br>6<br>15.73<br>100.00                                                                                                    | =SUM(F<br>=SUM(F                                                                                                    | (1234.10)<br>al display of num<br>alue.<br>10:F12)<br>(9,F13)<br>Celli                                                                                                    | mbers. Currency a                                                                                                    | nd Accounting of<br>OK<br>155<br>142<br>8,1<br>151<br>Editing                                                                                                    | fer specialized<br>Cance<br>000.30<br>2,664.81<br>834.70<br>1,499.51                                                                                                    | x C)<br>6100rq<br>8100rG<br>8100rG<br>9100rG<br>9100rG<br>2/100rG<br>2/100rG<br>et<br>2/100rG<br>et<br>2/100rG<br>2/100rG                                                                                                    | 6)<br>7)<br>8)<br>10)<br>111)<br>12)<br>2)<br>3)                                                                                                    |
| ormat Cells<br>hoose Number<br>2 Decimal<br>laces<br>lick OK                                                                                                    | Account Name PROJECT SUPPOR RESEARCH CHAIR START UP TISSUE PROCURE FUNCTIONAL EVAL SVPSEFUNCTIONAL EDUCATION COLL IN SCIENCE AND M                                                                                                    | MENT<br>UATION OF ITGAM<br>EVALUATION OF IT<br>ABOARATION FOR E<br>ATH EDUCATION                                                                                                    | GAM SNPS<br>EXCELLENCE<br>Sty                                                                                                    | Listribution<br>14,039,88<br>83,324,73<br>30,299,90<br><b>127,664.51</b><br>4,740,00<br>9,480,00<br>9,615,00<br><b>23,835,00</b><br><b>151,499,51</b><br>yles<br>E                                                                                                    | Cuttom<br>Cuttom<br>Cuttom<br>S<br>S<br>Cuttom<br>S<br>S<br>S<br>S<br>S<br>Number is L<br>formating 1<br>6<br>S<br>S<br>S<br>S<br>S<br>S<br>S<br>S<br>S<br>S<br>S<br>S<br>S<br>S<br>S<br>S<br>S<br>S                                                                                                    | sad for generic<br>for monetary v<br>= SUM(F<br>= SUM(F                                                                                                    | (1234.10)<br>al display of num<br>alue.<br>10:F12)<br>19:F13)<br>Cells<br>s                                                                                                    | s                                                                                                    | nd Accounting of<br>ox<br>155<br>142<br>8,i<br>151<br>Editing                                                                                                    | fer specialized<br>Cance<br>000.30<br>2,664.81<br>834.70                                                                                                    | x C)<br>6/100*G<br>8/100*G<br>8/100*G<br>8/100*G<br>1/100*G<br>2/100*G<br>=SUM(110:11<br>=SUM(19,11:<br>=SUM(14,11<br>7 × ×                                                                                                    | 6)<br>7)<br>8)<br>10)<br>111)<br>12)<br>2)<br>3)                                                                                                    |
| prmat Cells<br>hoose Number<br>2 Decimal<br>aces<br>ick OK<br>p 3                                                                                                    | Account Name PROJECT SUPPOR RESEARCH CHAIR START UP TISSUE PROCURE FUNCTIONAL EVAL SVPSFUNCTIONAL EDUCATION COLL IN SCIENCE AND M                                                                                                    | RT<br>MENT<br>UATION OF ITGAM<br>EVALUATION OF IT<br>ABOARATION FOR E<br>ATH EDUCATION                                                                                                    | GAM SNPS<br>EXCELLENCE<br>Sty<br>D<br>Assignment #<br>Innonono                                                                                                    | E CFB B                                                                                                    | Cuttom<br>Cuttom<br>Cuttom<br>Number is u<br>formating 1<br>Cuttom<br>Number is u<br>formating 1<br>Cuttom<br>F<br>Tomating 1<br>Cuttom                                                                                                    | =SUM(F<br>=SUM(F<br>=SUM(F                                                                                                    | (1234.10)<br>al display of num<br>alue.<br>10:F12)<br>i9,F13)<br>Cello<br>s<br>Alignment                                                                                                    | mbers. Currency a                                                                                                    | nd Accounting of<br>OK<br>155<br>142<br>8,i<br>151<br>26titing<br>Fill Prote                                                                                          | fer specialized<br>Cance<br>0000.30<br>2,664.81<br>834.70<br>1,499.51<br>ection                                                                                                    | x C)<br>6/100*G<br>8/100*G<br>8/100*G<br>1/100*G<br>2/100*G<br>=SUM(110:11<br>=SUM(114:11<br>-SUM(114:11<br>-SUM(114:11<br>-SUM(114:11)<br>-SUM(114:11)<br>-SUM(114:11                                                                                                    | 6)<br>7)<br>8)<br>))<br>10)<br>11)<br>12)<br>2)<br>3)                                                                                                    |
| prmat Cells<br>noose Number<br>2 Decimal<br>aces<br>ick OK<br>p 3<br>ick the column I                                                                                                    | Account Name PROJECT SUPPOR RESEARCH CHAIR START UP TISSUE PROCURE FUNCTIONAL EVAL SNPSFUNCTIONAL EDUCATION COLL IN SCIENCE AND M                                                                                                    | RT<br>MENT<br>UATION OF ITGAM<br>EVALUATION OF IT<br>ABOARATION FOR E<br>ATH EDUCATION                                                                                                    | GAM SNPS<br>EXCELLENCE<br>59<br>D<br>Assignment #<br>100000                                                                                                    | Listribution         14,039,88           14,039,88         83,324,73           30,299,90         127,664,51           4,740,00         9,480,00           9,615,00         23,835,00           151,499,51         151,499,51           pres         E           CFB         B                                                                                                    | Cuitem<br>Cuitem<br>Cuitem<br>Cuitem<br>Cuitem<br>Number is u<br>Cuitem<br>Number is u<br>Cuitem<br>Cuitem<br>Cuitem<br>Number is u<br>Cuitem<br>Number is u<br>Number is u<br>Cuitem<br>Number is u<br>Number is u<br>Number is                                                                                                    | seed for generator<br>for monetary v<br>=SUM(F<br>=SUM(F<br>Format Cell<br>Number<br>Gategory<br>Generator                                                                                                    | (1234.10)<br>al display of num<br>alue.<br>(0.F12)<br>(9,F13)<br>(9,F13)<br>(9,F13)<br>(9,F13)<br>(9,F13)<br>(9,F13)<br>(9,F13)<br>(9,F13)<br>(9,F12)<br>(9,F12)<br>(9,F | mbers: Currency a                                                                                                    | nd Accounting of<br>OK<br>155<br>142<br>8,1<br>151<br>Editing<br>Fill Prote                                                                                           | fer specialized<br>Cance<br>0000.30<br>2,664.81<br>834.70<br>1,499.51<br>ection                                                                                                    | x C)<br>6/100*G<br>8/100*G<br>8/100*G<br>1/100*G<br>1/100*G<br>2/100*G<br>=SUM(110:11<br>=SUM(114:11<br>-SUM(114:11<br>-SUM(114:11)<br>-SUM(114:11)<br>-                                                                                                    | 6)<br>7)<br>8)<br>))<br>10)<br>11)<br>12)<br>2)<br>2)<br>5)                                                                                                    |
| pormat Cells<br>hoose Number<br>2 Decimal<br>laces<br>lick OK<br>p 3<br>lick the column I<br>eading to                                                                                                    | Account Name PROJECT SUPPOR RESEARCH CHAIR START UP TISSUE PROCURE FUNCTIONAL EVAL SNPSFUNCTIONAL EDUCATION COLL IN SCIENCE AND M                                                                                                    | RT<br>MENT<br>UATION OF ITGAM<br>EVALUATION OF IT<br>ABOARATION FOR E<br>ATH EDUCATION                                                                                                    | GAM SNPS<br>EXCELLENCE<br>Sty<br>Assignment #<br>100000                                                                                                    | Listribution         14,039,88           14,039,88         83,324,73           30,299,90         127,664,51           4,740,00         9,480,00           9,615,00         23,835,00           151,499,51         151,499,51                                                                                                    | Cutom<br>Cutom<br>Cutom<br>Cutom<br>Cutom<br>Number is u<br>Number is<br>Cutom<br>Number is<br>Cutom<br>Numb                                                                                                    | seed for generators<br>for monetary v<br>=SUM(F<br>=SUM(F<br>Sumpersons)                                                                                                    | al display of num<br>alue.<br>10:F12)<br>(9,F13)<br>Cell<br>S<br>Alignment                                                                                                    | s Font Border Sample Repating Period                                                                                                    | nd Accounting of<br>OK<br>155<br>142<br>8,i<br>151<br>Editing<br>Fill Prote                                                                                           | fer specialized<br>Cance<br>0000.30<br>2,664.81<br>834.70<br>1,499.51<br>ection                                                                                                    | x C)<br>6/100°G<br>8/100°G<br>1/100°G<br>1/100°G<br>2/100°G<br>et<br>2/100°G<br>=SUM(110:11<br>=SUM(114:11                                                                                                    | 6)<br>7)<br>8)<br>10)<br>11)<br>12)<br>2)<br>3)                                                                                                    |
| prmat Cells<br>hoose Number<br>2 Decimal<br>aces<br>ick OK<br>p 3<br>ick the column I<br>eading to<br>ghlight the                                                                                                    | Account Name PROJECT SUPPOF RESEARCH CHAIR START UP TISSUE PROCURE FUNCTIONAL EVAL SNPSFUNCTIONAL EDUCATION COLL IN SCIENCE AND M G G G G nt or greater than the ns. Column A "Posted                                                                                                    | RT<br>MENT<br>UATION OF ITGAM<br>EVALUATION OF IT<br>ABOARATION FOR E<br>ATH EDUCATION<br>salary caps for NIH<br>Summary Salary %                                                                                                    | GAM SNPS<br>EXCELLENCE<br>5h<br>D<br>Assignment #<br>100000<br>H or Substance<br>" reflects the e                                                                                                    | Einstruction         Einstruction           14,039,88         83,324,73           30,299,90         127,664,51           4,740,00         9,480,00           9,615,00         9,615,00           23,835,00         151,499,51           ples         E           CFB         B           Abuse and Mental I           effort calculated bas                                                                                                    | Cuitem<br>Cuitem<br>Cuitem<br>Cuitem<br>Number is u<br>Number is u<br>Number is u<br>formating 1<br>15.73<br>100.00                                                                                                    | =SUM(F<br>=SUM(F<br>=SUM(F                                                                                                    | 10:F12)<br>10:F12)<br>10:F12)<br>10:F12)<br>Celli<br>S<br>Alignment                                                                                                    | s Font Border Sample Reporting Period Qecimal places:                                                                                                    | nd Accounting of<br>OK<br>142<br>8,<br>151<br>151<br>Editing<br>Fill Prote                                                                                            | fer specialized<br>                                                                                                    | x C)<br>6/100°G<br>8/100°G<br>1/100°G<br>1/100°G<br>1/100°G<br>1/100°G<br>1/100°G<br>1/100°G<br>1/100°G<br>1/100°G<br>1/100°G                                                                                                    | 6)<br>7)<br>8)<br>10)<br>110)<br>111)<br>12)<br><b>2)</b><br><b>3)</b>                                                                                                    |
| prmat Cells<br>hoose Number<br>2 Decimal<br>laces<br>lick OK<br>p 3<br>lick the column I<br>eading to<br>ighlight the<br>thole column                                                                                             | Account Name PROJECT SUPPOF RESEARCH CHAIR START UP TISSUE PROCURE FUNCTIONAL EVAL SNPSFUNCTIONAL EDUCATION COLLL IN SCIENCE AND M                                                                                                    | RT<br>MENT<br>UATION OF ITGAM<br>EVALUATION OF IT<br>ABOARATION FOR F<br>ATH EDUCATION<br>Summary Caps for NIH<br>Summary Salary %<br>(add additional acc                                                                                    | GAM SNPS<br>EXCELLENCE<br>59<br>D<br>Assignment #<br>1000000<br>H or Substance<br>reflects the e<br>count numbers                                                                                                    | Einstruction         Einstruction           14,039,88         83,324,73           30,299,90         127,664,51           4,740,00         9,480,00           9,615,00         23,835,00           151,499,51         151,499,51                                                                                                    | Eutometer<br>Cutometer<br>Summa<br>Summa<br>S                                                                                                    | =SUM(F<br>=SUM(F<br>=SUM(F<br>=SUM(F                                                                                                    | al display of num<br>alue.<br>10:F12)<br>9,F13)<br>Cells<br>Alignment                                                                                                    | Tent Border<br>Sample<br>Reporting Period<br>Decimal places: E<br>gymbol: Nanoe<br>Hegative numbers                                                                                                    | nd Accounting of<br>OK<br>142<br>8,<br>151<br>151<br>Editing<br>Fill Prote                                                                                            | fer specialized<br>2. Cance<br>2.000.30<br>2.664.81<br>834.70<br>1,499.51<br>edion                                                                                                    | <pre>x C)<br/>6/100*G<br/>8/100*G<br/>8/100*G<br/>1/100*G<br/>1/100*G<br/>2/100*G<br/>et<br/>2/100*G<br/>et<br/>2/100*G<br/>et<br/>2/100*G<br/>1/100*G<br/>2/100*G<br/>2/100*G<br/>1/100*G<br/>2/100*G<br/>2/100*G<br/>2/100*G<br/>2/100*G<br/>2/100*G<br/>2/100*G<br/>2/100*G<br/>2/100*G<br/>2/100*G<br/>2/100*G<br/>2/100*G<br/>2/100*G<br/>2/100*G<br/>2/100*G<br/>2/100*G<br/>2/100*G<br/>2/100*G<br/>2/100*G<br/>2/100*G<br/>2/10*G<br/>2/10*G<br/>2/10*G</pre>                                                                                                    | 6)<br>7)<br>8)<br>10)<br>110)<br>111)<br>12)<br>2)<br>3)                                                                                                    |
| prmat Cells<br>hoose Number<br>2 Decimal<br>laces<br>lick OK<br>p 3<br>lick the column I<br>eading to<br>ighlight the<br>thole column                                                                                             | Account Name PROJECT SUPPOF RESEARCH CHAIR START UP TISSUE PROCURE FUNCTIONAL EVAL SUPSFUNCTIONAL EDUCATION COLL IN SCIENCE AND M C C C nt or greater than the ns. Column A "Posted rcentage in column A du.                                                                                                    | RT<br>MENT<br>UATION OF ITGAM<br>EVALUATION OF IT<br>ABOARATION FOR F<br>ATH EDUCATION<br>Summary Salary %<br>(add additional acc                                                                                                    | GAM SNPS<br>EXCELLENCE<br>50<br>D<br>Assignment #<br>1000000<br>4 or Substance<br>reflects the e<br>count numbers                                                                                                    | Einstitution         14,039,88           14,039,88         83,324,73           30,299,90         127,664,51           4,740,00         9,480,00           9,615,00         23,835,00           151,499,51         151,499,51                                                                                                    | Existence Articles Articles Ar                                                                                                    | = SUM(F<br>= SUM(F<br>= SUM(F<br>= SUM(F<br>= SUM(F                                                                                                    | al display of num<br>alue.<br>10:F12)<br>9,F13)<br>Cells<br>Alignment                                                                                                    | Font Border<br>Sample Reporting Penor<br>Decimal places: 2<br>2024 Sample Reporting Penor<br>Decimal places: 2<br>2024 Diventor Mone<br>Starbie Number<br>1 2024 Diventor<br>1 2024 Diventor<br>1 2024 Di                           | nd Accounting of<br>OK<br>142<br>8,<br>151<br>151<br>Editing<br>Full Prote                                                                                            | fer specialized<br>                                                                                                    | x C)<br>6/100°G<br>8/100°G<br>1/100°G<br>1/100°G<br>2/100°G<br>et<br>5UM(114,11<br>77 ×                                                                                                    | 6)<br>7)<br>8)<br>10)<br>110)<br>111)<br>12)<br>2)<br>5)                                                                                                    |
| prmat Cells<br>hoose Number<br>2 Decimal<br>laces<br>lick OK<br>p 3<br>lick the column I<br>eading to<br>ighlight the<br>hole column<br>ight-click >                                                                              | Account Name PROJECT SUPPOF RESEARCH CHAIR START UP TISSUE PROCURE FUNCTIONAL EVAL SNPSFUNCTIONAL EDUCATION COLL IN SCIENCE AND M COLD IN SCIENCE AND M COLD IN SCIENCE AND M CO | RT<br>MENT<br>UATION OF ITGAM<br>EVALUATION OF IT<br>ABOARATION FOR E<br>ATH EDUCATION<br>Salary caps for NIH<br>Summary Salary %<br>(add additional act                                                                                     | GAM SNPS<br>EXCELLENCE<br>519<br>D<br>Assignment #<br>1000000<br>H or Substance<br>" reflects the e<br>count numbers<br>Actual Period<br>Distribution                                                                                                    | Einstitution         Filter           14,039,88         83,324,73           30,299,90         127,664,51           4,740,00         9,480,00           9,615,00         9,615,00           23,835,00         151,499,51           creation         23,835,00           151,499,51         51           creation         64,51           creation         9,615,00           9,615,00         151,499,51           creation         151,499,51           creation         64,00           plets         6           creation         6,00           gradies         6,00           creation         6,00           creation         6,00           gradies         6,00           creation         6,00           gradies         6,00           creation         6,00           gradies         6,00           creation         6,00           gradies         6,00           gradies         6,00           gradies         6,00           gradies         6,00           gradies         6,00           gradies         6,00                                                                                                    | Cuttom  Cuttom  Cutto                                                                                                    | =SUM(F<br>=SUM(F<br>=SUM(F<br>=SUM(F<br>=SUM(F<br>State)<br>State)<br>St | al display of num<br>alue.<br>10:F12)<br>Celli<br>S<br>Alignment<br>S<br>E<br>E                                                                                                    | S Font Border Sample Reporting Perior German Jacks (1,224,10) (1,224,10) (1,2                                                                                                    | nd Accounting of<br>OK<br>142<br>8,<br>151<br>151<br>151<br>151<br>151<br>151<br>151<br>151<br>151<br>15                                                              | fer specialized<br>                                                                                                    | x C)<br>6/100°G<br>9/10°G<br>9/10°G<br>1/100°G<br>1/100°G<br>2/100°G<br>1/100°G<br>2/100°G<br>=SUM(14,11<br>=SUM(14,11                                                                                                    | 6)<br>7)<br>8)<br>100<br>111)<br>12)<br><b>2)</b><br><b>3)</b>                                                                                                    |
| prmat Cells<br>hoose Number<br>2 Decimal<br>laces<br>lick OK<br>p 3<br>lick the column I<br>eading to<br>ighlight the<br>hole column<br>ight-click ><br>prmat Cells                                                               | Account Name PROJECT SUPPOF RESEARCH CHAIR START UP TISSUE PROCURE FUNCTIONAL EVAL SUPSETUNCTIONAL EDUCATION COLL IN SCIENCE AND M COLD IN SCIENCE AND M COLD IN SCIENCE AND M C | RT<br>MENT<br>UATION OF ITGAM<br>EVALUATION OF IT<br>ABOARATION FOR E<br>ABOARATION FOR E<br>ATH EDUCATION<br>Summary Salary %<br>(add additional act                                                                                        | GAM SNPS<br>EXCELLENCE<br>Sty<br>D<br>Assignment #<br>1000000<br>H or Substance<br>" reflects the e<br>count numbers<br>Actual Period<br>Distribution<br>14,039.88                                                                                                    | E         CFB           B         23,835.00           161,499.51         161,499.51                                                                                                    | Cuttom  Cuttom  Cutto                                                                                                    | =SUM(F<br>=SUM(F<br>=SUM(F<br>=SUM(F<br>=SUM(F<br>State))<br>State)<br>State)<br>S | al display of num<br>alue.<br>10:F12)<br>9.F13)<br>Cetti<br>Alignment                                                                                                    | S Font Border Sample Reporting Period genitab Interests (1,234.10) (1,234.10)                                                                                                    | nd Accounting of<br>OK<br>142<br>8,<br>151<br>154<br>151<br>151<br>151<br>151<br>151<br>151<br>151<br>151                                                             | Ter specialized<br>                                                                                                    | x (C)<br>6 (100%)<br>9/10%<br>9/10%<br>9/10%<br>9/10%<br>1/10%<br>2/10%<br>6<br>2/10%<br>6<br>2/10%<br>6<br>2/10%<br>6<br>2/10%<br>6<br>2/10%<br>6<br>2/10%<br>6<br>2/10%<br>6<br>2/10%<br>6<br>1/10%<br>6<br>10%<br>6<br>10%<br>6<br>10%<br>6<br>10%<br>6<br>10%<br>6<br>10%<br>6<br>10%<br>6<br>10%<br>6<br>10%<br>6<br>10 | 6)<br>7)<br>8)<br>10)<br>111)<br>12)<br>2)<br>3)                                                                                                    |
| prmat Cells<br>hoose Number<br>2 Decimal<br>aces<br>ick OK<br>p 3<br>ick the column I<br>eading to<br>ghlight the<br>hole column<br>ght-click ><br>prmat Cells                                                                    | Account Name PROJECT SUPPOF RESEARCH CHAIR START UP TISSUE PROCURE FUNCTIONAL EVAL SUPSPTUNCTIONAL EDUCATION COLL IN SCIENCE AND M C C nt or greater than the ns. Column A "Posted rcentage in column A du. e JPPORT CHAIR                                                                                                    | RT<br>MENT<br>UATION OF ITGAM<br>EVALUATION OF IT<br>ABOARATION FOR E<br>ATH EDUCATION<br>salary caps for NIF<br>Summary Salary %<br>(add additional act                                                                                     | GAM SNPS<br>EXCELLENCE<br>D<br>Assignment #<br>1000000<br>H or Substance<br>" reflects the e<br>count numbers<br>Actual Period<br>Distribution<br>14,039.88<br>83,324.73<br>30,200 an                                                                                                    | Einstitution           14,039,88           83,324,73           30,299,90           127,664,51           4,740,00           9,480,00           9,615,00           23,835,00           151,499,51           CFB           B           Abuse and Mental I           effort calculated bas           si if needed). Then pr           (A) Posted           Summary Salary '           9,27           54,50           27,60                                                                                                    | Cuttom  Cuttom  Cutto                                                                                                    | =SUM(F<br>=SUM(F<br>=SUM(F<br>=SUM(F<br>=SUM(F<br>State))<br>State)<br>State)<br>S | al display of num<br>alue.<br>10:F12)<br>9,F13)<br>Ceth<br>S<br>Alignment                                                                                                    | Font Border<br>Sample<br>Reporting Perioc<br>Qecima Japases: [2<br>29430]<br>(1,224.10)<br>(1,224.10)                                                                                                    | nd Accounting of<br>OK<br>142<br>8,i<br>151<br>Editing<br>Editing<br>151<br>Editing                                                                                   | Ter specialized                                                                                                    | x C)<br>61/00*G<br>10/00*G<br>10/00*G<br>2/100*G<br>2/100*G<br>2/100*G<br>=<br>SUM(110:11<br>=<br>SUM(110:11<br>=<br>SUM(110:11<br>=<br>X<br>X<br>X<br>X<br>X<br>X<br>X<br>X<br>X<br>X<br>X<br>X<br>X<br>X<br>X<br>X<br>X<br>X                                                                                                    | 6)<br>7)<br>8)<br>10)<br>11)<br>12)<br>2)<br>3)                                                                                                    |
| prmat Cells<br>hoose Number<br>2 Decimal<br>laces<br>lick OK<br>p 3<br>lick the column I<br>eading to<br>ighlight the<br>hole column<br>ight-click ><br>prmat Cells<br>hoose Currency                                             | Account Name PROJECT SUPPOF RESEARCH CHAIR START UP TISSUE PROCURE FUNCTIONAL EVAL SUPSETVICTIONAL EDUCATION COLL IN SCIENCE AND M C C nt or greater than the ns. Column A "Posted rcentage in column A du. e JPPORT CHAIR                                                                                                    | RT<br>MENT<br>UATION OF ITGAM<br>EVALUATION OF IT<br>ABOARATION FOR E<br>ATH EDUCATION<br>salary caps for NIH<br>Summary Salary %<br>(add additional act                                                                                     | GAM SNPS<br>EXCELLENCE<br>Sty<br>D<br>Assignment #<br>1000000<br>H or Substance<br>" reflects the e<br>count numbers<br>Actual Period<br>Distribution<br>14,039.88<br>83,324.73<br>30,299.90                                                                                                    | Listribution           14,039.88           83,324.73           30.299.90 <b>127,664.51</b> 4,740.00           9,480.00           9,615.00 <b>23,835.00 151,499.51</b> Pres           E           CFB           B           Abuse and Mental I           effort calculated bas           si if needed). Then pr           (A) Posted           Summary Salary           9.27           54.50           20.50           84.27                                                                                                    | Cuttom  Cuttom  Cuttom  Cuttom  Cuttom  Cuttom  Cuttom  Cuttom  Cuttom  Cuttom  Cuttom  Cuttom  Number is u  Cuttom  Number is  Cuttom  Number is  Cuttom  Number is  Cuttom  Number is  Cuttom  Number is  Cuttom  Number is  Cuttom  Number is  Cuttom  Number is  Cuttom  Number is  Cuttom  Number is  Number is  Number is  Cuttom  Number is  Number is  Number is  Number is  Number is  Cuttom  Number is  Cuttom  Number is  Cuttom  Number is  Number is                                                                                                    | sted for generic<br>for monetary v<br>= SUM(F<br>= SUM(F<br>= SUM(F<br>Sumple<br>Category<br>General<br>Percentag<br>Fraction<br>Special<br>Custom                                                                                                    | (1234.10)<br>al display of num<br>alue.<br>10:F12)<br>19.F13)<br>5<br>Alignment                                                                                                    | s Font Border Sample Reporting Period Symbol: None Reporting Period Reporting Period Report                                                                                                    | nd Accounting of<br>OK<br>155<br>142<br>8,i<br>151<br>Editing<br>Fill Prote                                                                                           | fer specialized<br>Cance<br>000.30<br>2,664.81<br>834.70<br>1,499.51                                                                                                    | x C)<br>6100rq<br>17/100rG<br>10/100rG<br>10/100rG<br>2/100rG<br>e<br>2/100rG<br>e<br>2/100rG<br>e<br>2/100rG                                                                                                    | 6)<br>7)<br>8)<br><b>)</b><br>110)<br>111)<br>12)<br><b>2)</b><br><b>3)</b>                                                                                                    |
| prmat Cells<br>hoose Number<br>2 Decimal<br>laces<br>lick OK<br>p 3<br>lick the column I<br>eading to<br>ighlight the<br>hole column<br>ight-click ><br>ormat Cells<br>hoose Currency<br>lick OK                                  | Account Name PROJECT SUPPOF RESEARCH CHAIR START UP TISSUE PROCURE FUNCTIONAL EVAL SWPSPUNCTIONAL EDUCATION COLL IN SCIENCE AND M COLL IN SCIENCE AND M CO | RT<br>MENT<br>UATION OF ITGAM<br>EVALUATION OF IT<br>ABOARATION FOR E<br>ATH EDUCATION<br>salary caps for NIF<br>Summary Salary %<br>(add additional act                                                                                     | GAM SNPS<br>EXCELLENCE<br>5by<br>D<br>Assignment #<br>100000<br>H or Substance<br>" reflects the e<br>count numbers<br>Actual Period<br>Distribution<br>14,039.88<br>83,324,73<br>30,299.90<br><b>127,664.51</b><br>4,740.00                                                                                   | E         E           CFB         E           CFB         E           CFB         E           OFF         CFB           Si in reeded). Then pr           (A) Posted           Summary Salary           9.27           54.50           20.50           84.27           3.12                                                                                                    | Cutom  Cutom  Cutom  Cutom  Cutom  Cutom  Cutom  Cutom  Cutom  Number is u  Cutom  Number is u  Number is u  Number is u  N                                                                                                    | seed for generic<br>for monetary v<br>= SUM(F<br>= SUM(F<br>= SUM(F<br>= SUM(F<br>= SUM(F<br>= SUM(F<br>= SUM(F<br>= SUM(F<br>= SUM(F<br>= SUM(F<br>= SUM(F))))))))))))))))))))))))))))))))))))                                                                                                    | al display of num<br>alue.<br>10:F12)<br>9.F13)<br>Cell<br>s<br>Alignment<br>9<br>e<br>b<br>0<br>0<br>0<br>0<br>0<br>0<br>0<br>0<br>0<br>0<br>0<br>0<br>0                                                                                                    | s Font Border Sample Reporting Period Symbol Mone Ligeative numbers (1,234,10) (1,234,10) (1,234,10) Ifor general mone                                                                                                    | nd Accounting of<br>OK<br>155<br>142<br>8,i<br>151<br>Editing<br>Fill Prote                                                                                           | fer specialized<br>Cancel<br>0000.30<br>2,664.81<br>834.70<br>I,499.51                                                                                                    | x C)<br>6/100*G<br>8/100*G<br>8/100*G<br>8/100*G<br>1/100*G<br>2/100*G<br>2/100*G<br>=SUM(110:11<br>=SUM(110:11<br>=SUM(110:11<br>=SUM(110:11<br>=SUM(110:11<br>-SUM(110:11)<br>-SUM(110:11)<br>-SUM(110                                                                                                    | 6)<br>7)<br>8)<br>100<br>111)<br>12)<br>5)                                                                                                    |
| ormat Cells<br>hoose Number<br>2 Decimal<br>laces<br>lick OK<br>pg 3<br>lick the column I<br>eading to<br>ighlight the<br>vhole column<br>ight-click ><br>ormat Cells<br>hoose Currency<br>lick OK                                | Account Name PROJECT SUPPOR RESEARCH CHAIR START UP TISSUE PROCURE FUNCTIONAL EVAL SWPSPUNCTIONAL EDUCATION COLL IN SCIENCE AND M COLL IN SCIENCE AND M CO | RT<br>MENT<br>UATION OF ITGAM<br>EVALUATION OF IT<br>ABOARATION FOR E<br>ATH EDUCATION<br>salary caps for NIF<br>Summary Salary %<br>(add additional act                                                                                     | GAM SNPS<br>EXCELLENCE<br>Shy<br>D<br>Assignment #<br>100000<br>H or Substance<br>"reflects the e<br>count numbers<br>Actual Period<br>Distribution<br>14,039.88<br>83,322,73<br>30,299.90<br>127,664.51<br>4,740.00<br>9,480.00                                                                               | E         CFB           B         23,835.00           151,499.51         23,835.00           151,499.51         151,499.51           Pres         E           CFB         B           CFB         B           Abuse and Mental I         151,499.51           Pres         CFB           B         23,335.00           151,499.51         20,50           Abuse and Mental I         151,499.51           Pres         CFB           B         3 12           6,26         20,50                                                                                                    | Cuttom  Cuttom  Cutto                                                                                                    | seed for generic<br>for monetary v<br>= SUM(F<br>= SUM(F<br>= SUM(F<br>= SUM(F<br>Sumple<br>Gatego<br>Fraction<br>Scientific<br>Test<br>Scientific<br>Test<br>Scientific<br>Test<br>Custom                                                                                                    | al display of num<br>alue.<br>10:F12)<br>9.F13)<br>Celt<br>s<br>Alignment<br>4<br>9<br>9<br>10<br>10<br>10<br>10<br>10<br>10<br>10<br>10<br>10<br>10                                                                                                    | bers: Currency a<br>s<br>Font Border<br>Sample<br>Germal places: [2<br>Symbol: None<br>Eyequity numbers:<br>[224:10<br>1,224:10<br>1,245:10<br>1,245:10<br>1,2 | nd Accounting of<br>OK<br>155<br>142<br>8,1<br>151<br>Editing<br>Full Prote                                                                                           | fer specialized<br>Cance<br>000.30<br>2,664.81<br>834.70<br>I,499.51<br>ection                                                                                                    | x C)<br>6100rq<br>8100rGi<br>8100rGi<br>9100rGi<br>2100rG<br>2100rG<br>2100rG<br>= SUM(110:11<br>= SUM(110:11<br>= SUM(110:11<br>= SUM(110:11<br>= SUM(110:11)<br>2 2 2 2 2 2 2 2 2 2 2 2 2 2 2 2 2 2 2                                                                                                     | 6)<br>7)<br>8)<br>0<br>100<br>111)<br>12)<br>5)                                                                                                    |
| ormat Cells<br>hoose Number<br>2 Decimal<br>laces<br>lick OK<br>ep 3<br>lick the column I<br>eading to<br>ighlight the<br>/hole column<br>ight-click ><br>ormat Cells<br>hoose Currency<br>lick OK                                | Account Name PROJECT SUPPOR RESEARCH CHAIR START UP TISSUE PROCURE FUNCTIONAL EVAL SUPPSPUNCTIONAL EDUCATION COLL IN SCIENCE AND M COLL COLLIAPOSE C C C C C C C C C C C C C C C C C C C                                                                                                    | RT<br>MENT<br>UATION OF ITGAM<br>EVALUATION OF IT<br>ABOARATION FOR F<br>ATH EDUCATION<br>salary caps for NIH<br>Summary Salary %<br>(add additional acc<br>(add additional acc<br>M<br>F ITGAM SNPS<br>R EXCELL ENCE                        | GAM SNPS<br>EXCELLENCE<br>EXCELLENCE<br>D<br>Assignment #<br>100000<br>H or Substance<br>" reflects the e<br>count numbers<br>Actual Period<br>Distribution<br>14,039.88<br>83,3224.73<br>30,299.90<br>127,664.51<br>4,740.00<br>9,480.00<br>9,815.00                                                          | Listribution           14,039,88           83,324,73           30,299,90           127,664,51           4,740,00           9,480,00           9,615,00           23,835,00           151,499,51           Ples           CFB           B           CFB           B           Abuse and Mental I           effort calculated bas<br>is in needed). Then pr           (A) Posted           Summary Salary 1           9,27           54,50           20,50           84,27           3,12           6,26           6,35                                                                                                    | Cution  Cution  Cutio                                                                                                    | seed for generic<br>for monetary v<br>= SUM(F<br>= SUM(F<br>= SUM(F<br>Summer<br>Gategory<br>Category<br>Cat                                                                                                    | al display of num<br>alue.<br>10:F12)<br>9.F13)<br>Cello<br>s<br>Alignment<br>9<br>e<br>e<br>commats are used<br>column.                                                                                                    | bers: Currency a                                                                                                    | nd Accounting of<br>OK<br>15<br>142<br>8,<br>151<br>Editing<br>Fill Prote                                                                                             | fer specialized Cance Cance Ca | x C)<br>6/100°G<br>8/100°G<br>8/100°G<br>1/100°G<br>2/100°G<br>1/100°G<br>2/100°G<br>=SUM(110:11<br>=SUM(19:11<br>=SUM(14:11<br>? ×                                                                                                    | 6)<br>7)<br>8)<br>)1<br>(10)<br>111)<br>12)<br><b>2)</b><br><b>3)</b>                                                                                                    |
| ep 3<br>Click the column I<br>reading to<br>hoose Currency<br>Click OK                                                                                                    | Account Name PROJECT SUPPOR RESEARCH CHAIR START UP TISSUE PROCURE FUNCTIONAL EVAL SUPPSPUNCTIONAL EDUCATION COLL IN SCIENCE AND M COLLEVALUATION OF ITGA UNAL EVALUATION OF ITGA IONAL EVALUATION OF ITGA IONAL EVALUATION O | RT<br>MENT<br>UATION OF ITGAM<br>EVALUATION OF IT<br>ABOARATION FOR F<br>ATH EDUCATION<br>salary caps for NIH<br>Summary Salary %<br>(add additional act<br>(add additional act<br>(add additional act)<br>m<br>F ITGAM SNPS<br>R EXCELLENCE | GAM SNPS<br>EXCELLENCE<br>EXCELLENCE<br>D<br>Assignment #<br>1000000<br>H or Substance<br>" reflects the e<br>count numbers<br>Actual Period<br>Distribution<br>14,039.88<br>83,3224.73<br>30,299.90<br>127,664.51<br>4,740.00<br>9,480.00<br>9,815.00                                                         | Listribution           14,039,88           83,324,73           30,299,90           127,664,51           4,740,00           9,480,00           9,615,00           23,835,00           151,499,51           23,835,00           151,499,51           Ples           E           CFB           B           Abuse and Mental I           effort calculated bas           si fneeded). Then pr           (A) Posted           Summary Salary 1           9,27           54,50           20,50           84,27           3,12           6,26           6,35                                                                                                    | Cuttom  Cuttom  Cutto                                                                                                    | seed for generic<br>for monetary v<br>= SUM(F<br>= SUM(F<br>= SUM(F<br>Sumper<br>Gategory<br>Control<br>Scientify<br>Category<br>Control<br>Scientify<br>Category<br>Category<br>Control<br>Scientify<br>Category<br>Category<br>Cat                                                                                                    | al display of num<br>alue.<br>10:F12)<br>9.F13)<br>Cello<br>s<br>Alignment<br>9<br>e<br>e<br>cournats are used                                                                                                    | bers: Currency a                                                                                                    | nd Accounting of<br>OK<br>155<br>142<br>8,<br>151<br>Editing<br>Fill Prote                                                                                            | fer specialized Cance Cance Ca | KC)     G100rq     KC)     G100rq     KC)     G100rq     KC)     G100rq     G100rqq     G100rq     G100rq                                                                                                    | 6)<br>7)<br>9)<br>100<br>111)<br>12)<br>5)<br>6)<br>6)<br>7)<br>8)<br>9)<br>7)<br>7)<br>8)<br>9)<br>7)<br>7)<br>7)<br>7)<br>7)<br>8)<br>9)<br>9)<br>9)<br>9)<br>9)<br>9)<br>9)<br>9)<br>9)<br>9 |
| Format Cells<br>Format Cells<br>Choose Number<br>> 2 Decimal<br>Places<br>Click OK<br>Places<br>Click the column I<br>neading to<br>highlight the<br>whole column<br>Right-click ><br>Format Cells<br>Choose Currency<br>Click OK | Account Name PROJECT SUPPOF RESEARCH CHAIR START UP TISSUE PROCURE FUNCTIONAL EVAL SUPSFUNCTIONAL EDUCATION COLL IN SCIENCE AND M COLLING SUPSFUNCTIONAL EDUCATION COLLING COLLING AND M COLLING COLLING COLLING AND M COLLING COLLING COLLING AND M COLLING COLLING COLLING AND M COLLING COLLING COLLING AND M COLLING COLLING COLLING AND M COLLING COLLING COLLING AND M COLLING COLLING COLLING AND M COLLING COLLING COLLING AND M COLLING COLLING COLING COLLING COLLING COLLIN | RT<br>MENT<br>UATION OF ITGAM<br>EVALUATION OF IT<br>ABOARATION FOR F<br>ATH EDUCATION<br>Summary Salary %<br>(add additional act<br>(add additional act<br>B<br>F ITGAM SNPS<br>R EXCELLENCE<br>N                                           | GAM SNPS<br>EXCELLENCE<br>5%<br>D<br>Assignment #<br>1000000<br>4 or Substance<br>" reflects the e<br>count numbers<br>Actual Period<br>Distribution<br>14,039.88<br>83,324.78<br>83,324.83<br>83,324.83<br>83,324.83<br>83,324.83<br>83,324.83<br>83,324.83<br>83,324.83<br>83,324.83<br>9,615.00<br>9,615.00 | Listribution<br>14,039,88<br>83,324,73<br>30,299,90<br><b>127,664,51</b><br>4,740,00<br>9,480,00<br>9,615,00<br><b>23,835,00</b><br><b>151,499,51</b><br>23,835,00<br><b>151,499,51</b><br>E<br>CFB<br>B<br>Abuse and Mental I<br>effort calculated bas<br>is if needed). Then pr<br>(A) Posted<br>Summary Salary 1<br>9,27<br>64,50<br>20,50<br><b>84,27</b><br>3,12<br>6,26<br>6,35<br><b>45,72</b>                                                                                                    | Cuttom  Cuttom  Cutto                                                                                                    | seed for generative<br>for monetary v<br>=SUM(F<br>=SUM(F<br>Summer<br>Generative<br>Category<br>Category                                                                                                    | al display of num<br>alue.<br>10:F12)<br>9,F13)<br>Cell<br>s<br>Alignment<br>Cell<br>p<br>p<br>c<br>cell<br>s                                                                                                    | The second second secon                                                                                                    | nd Accounting of<br>OK<br>15<br>142<br>8,<br>151<br>Editing<br>4<br>2<br>2<br>3<br>3<br>0<br>151                                                                      | fer specialized                                                                                                    | x C)<br>6/100°G<br>8/100°G<br>8/100°G<br>1/100°G<br>1/100°G<br>1/100°G<br>2/100°G<br>1/100°G<br>2/100°G<br>1/100°G<br>2/100°G<br>x X<br>x X<br>x X<br>x X<br>x X<br>x X<br>x X<br>x X                                                                                                    | 6)<br>7)<br>9)<br>100<br>111)<br>122)<br><b>2)</b><br><b>3)</b>                                                                                                    |
| cormat Cells<br>choose Number<br>2 Decimal<br>Places<br>Click OK<br>Places<br>Click the column I<br>reading to<br>highlight the<br>vhole column<br>Right-click ><br>cormat Cells<br>Choose Currency<br>Click OK                   | Account Name PROJECT SUPPOF RESEARCH CHAIR START UP TISSUE PROCURE FUNCTIONAL EVAL SUPSFUNCTIONAL EDUCATION COLL IN SCIENCE AND M COLLING SUPSFUNCTIONAL EDUCATION COLLING COLLING COLING COLLING COLLING COLLING COLLING COLLING COLL | RT<br>MENT<br>UATION OF ITGAM<br>EVALUATION OF IT<br>ABOARATION FOR F<br>ATH EDUCATION<br>salary caps for NIH<br>Summary Salary %<br>(add additional act<br>(add additional act<br>FITGAM SNPS<br>DR EXCELLENCE                              | GAM SNPS<br>EXCELLENCE<br>EXCELLENCE<br>D<br>Assignment #<br>1000000<br>4 or Substance<br>count numbers<br>Actual Period<br>Distribution<br>14,039,88<br>83,324,73<br>30,299,90<br><b>127,664,51</b><br>4,740,00<br>9,480,00<br>9,615,00<br><b>151,499,51</b>                                                  | Listribution           14,039,88           83,324,73           30,299,90           127,664,51           4,740,00           9,480,00           9,615,00           23,835,00           151,499,51           23,835,00           151,499,51           Plets           E           CFB           B           Abuse and Mental I           effort calculated bas           si freeded). Then pr           (A) Posted           Summary Salary 1           9,27           54,50           20,50           84,27           3,12           6,26           6,35           15,73           100.00                                                                                                    | Cuttom  Cuttom  Cutto                                                                                                    | seed for generative<br>for monetary v<br>=SUM(F<br>=SUM(F<br>Summer<br>Generative<br>Categorian<br>Date<br>Time<br>Percease<br>Account<br>Special<br>Scientific<br>Text<br>Special<br>Custom                                                                                                    | al display of num<br>alue.<br>10:F12)<br>9,F13)<br>Celli<br>s<br>Alignment<br>Celli<br>pormats are used<br>column.                                                                                                    | The second second secon                                                                                                    | Ind Accounting of OK OK 142<br>15, 142<br>8, 151<br>Editing<br>Fill Prote<br>4<br>2 0<br>15<br>15<br>142<br>8, 151<br>151<br>151<br>151<br>151<br>151<br>151<br>151   | fer specialized           000.30           2,664.81           834.70           1,499.51           ection                                                                                                    | x C)<br>6/100°G<br>8/100°G<br>1/100°G<br>1/100°G<br>1/100°G<br>1/100°G<br>2/100°G<br>1/100°G<br>2/100°G<br>1/100°G<br>2/100°G<br>1/100°G<br>1/100°                                                                                                    | 6)<br>7)<br>8)<br>10)<br>111)<br>12)<br>5)                                                                                                    |
| ormat Cells<br>hoose Number<br>2 Decimal<br>laces<br>lick OK<br>p 3<br>lick the column I<br>eading to<br>ighlight the<br>rhole column<br>ight-click ><br>ormat Cells<br>hoose Currency<br>lick OK                                 | Account Name PROJECT SUPPOF RESEARCH CHAIR START UP TISSUE PROCURE FUNCTIONAL EVAL SUPSYNCTIONAL EDUCATION COLL IN SCIENCE AND M COLLIN SCIENCE AND M COLLIN | RT<br>MENT<br>UATION OF ITGAM<br>EVALUATION OF ITGAM<br>EVALUATION OF IT<br>ABOARATION FOR E<br>ATH EDUCATION<br>salary caps for NH<br>Summary Salary %<br>(add additional act<br>(add additional act<br>B<br>FITGAM SNPS<br>R EXCELLENCE    | GAM SNPS<br>EXCELLENCE<br>EXCELLENCE<br>D<br>Assignment #<br>1000000<br>4 or Substance<br>" reflects the e<br>count numbers<br>Actual Period<br>Distribution<br>14,039,88<br>83,324,73<br>30,299,90<br><b>127,664.51</b><br>4,740,00<br>9,480,00<br>9,615,00<br><b>23,835.00</b><br><b>151,499,51</b>          | Electron 1         Electron 1           14,039,88         83,324,73           30,299,90         127,664,51           4,740,00         9,480,00           9,615,00         9,615,00           23,835,00         151,499,51           23,835,00         151,499,51           ples         E           CFB         B           Abuse and Mental I         1           effort calculated bas         if needed). Then pr           (A) Posted         Summary Salary 1           9,27         54,50           20,50         84,27           3,12         6,26           6,35         15,73           100,00         15,73                                                                                                    | Cutom  Cutom Cutom Cutom  Cutom  Cutom  Cutom  Cutom  Cutom  Cutom  Cutom  Cutom  Cutom  Cutom  Cutom  Cutom  Cutom  Cutom  Cutom  Cutom  Cutom  Cutom  Cutom  Cut                                                                                                    | seed for generators<br>for monetary v<br>= SUM(F<br>= SUM(F<br>Summer<br>Categorian<br>Fraction<br>Format Cell<br>Number<br>Categorian<br>Fraction<br>Fraction<br>Special<br>Special<br>Custom                                                                                                    | al display of num<br>alue.<br>10:F12)<br>9,F13)<br>Cells<br>s<br>Alignment<br>P<br>e<br>e<br>column.                                                                                                    | The second second secon                                                                                                    | Ind Accounting of OK<br>142<br>8,1<br>151<br>Editing<br>Fill Prote<br>4<br>2 0<br>152<br>154<br>151<br>Editing<br>151<br>151<br>151<br>151<br>151<br>151<br>151<br>15 | Ter specialized           000.30           2,664.81           834.70           i,499.51           ection                                                                                                    | x C)<br>6/100°G<br>8/100°G<br>1/100°G<br>1/100°G<br>1/100°G<br>1/100°G<br>1/100°G<br>2/100°G<br>1/100°G<br>2/100°G<br>1/100°G<br>2/100°G<br>1/100°G<br>1/100°                                                                                                    | 6)<br>7)<br>8)<br>10)<br>10)<br>11)<br>12)<br>2)<br>5)                                                                                                    |

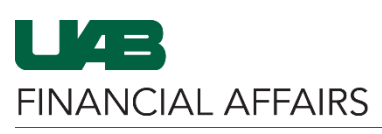

## The University of Alabama at Birmingham

## **Completing the Over-the-Cap Effort Report**

| Step 4                            | Clipboard                                                                                                    | rs Font rs                                                                       | Alignment                                                      | Number                                                                          | Formatting - ra                                   | iore · ·                                            |                                              | Styles                            |                                             |                                                        |  |  |
|-----------------------------------|----------------------------------------------------------------------------------------------------|----------------------------------------------------------------------------------|----------------------------------------------------------------|---------------------------------------------------------------------------------|---------------------------------------------------|-----------------------------------------------------|----------------------------------------------|-----------------------------------|---------------------------------------------|--------------------------------------------------------|--|--|
|                                   | SUM * :                                                                                                    | × ✓ fx =SUM(F6:F8)                                                               | Ent                                                            | er                                                                              |                                                   |                                                     |                                              |                                   |                                             |                                                        |  |  |
| A stimute formulae                | 1 LastName                                                                                                    | A                                                                                | в                                                              | MInitial                                                                        | С                                                 |                                                     | D<br>Assignment #                            | CEB                               | E                                           | F<br>Orn#                                              |  |  |
| Activate formulas                 | BLAZER                                                                                                    | UAB                                                                              |                                                                | В                                                                               |                                                   |                                                     | 1000000                                      | В                                 |                                             | 301999999                                              |  |  |
| in columns F & I by               | 3                                                                                                    |                                                                                  |                                                                |                                                                                 |                                                   |                                                     |                                              |                                   |                                             |                                                        |  |  |
| clicking behind the               | This form is pro<br>Guidance regul                                                                                                    | ovided to calculate the distribution of<br>ations to certify UAB effort provided | salary for individuals earnin<br>directly or indirectly to spo | ng the equivalent or g<br>nsored programs. Co                                   | greater than the<br>olumn A "Posted               | e salary caps for<br>Summary Salar                  | NIH or Substan                               | ce Abuse ar<br>e effort cal       | nd Mental He<br>culated based               | alth Services Admi<br>I on the data curre              |  |  |
| last ) in the                     | "Certified Actu                                                                                                    | al % Effort", with the actual effort to                                          | be certified even if it is the                                 | same as the percent                                                             | age in column A                                   | A (add additiona                                    | l account numbe                              | ers if neede                      | d). Then prov                               | ide the appropriat                                     |  |  |
| Formula bar for                   | 4 certification, a<br>Account Type                                                                                                    | Account Number                                                                   | tor to be forwarded to FA-                                     | Account Name                                                                    |                                                   |                                                     | Actual Peri                                  | od (/                             | A) Posted                                   | (B) Certified Actual                                   |  |  |
| each cell and                     | 5<br>6 GL                                                                                                    | 2100100.000.1231000                                                              | 00.301999999.0000.8102099                                      | PROJECT SUPPOR                                                                  | RT                                                |                                                     | Distributio<br>14,039.88                     | n Sumn<br>3                       | 9.27                                        | % Effort                                               |  |  |
| nressing <b>Enter</b>             | 7 GL                                                                                                    | 2100000.000.1231000                                                              | 00.301999999.0000.8102099                                      | RESEARCH CHAIR                                                                  |                                                   |                                                     | 83,324.73                                    | 3                                 | 54.50                                       |                                                        |  |  |
| pressing <b>Line</b>              | 9                                                                                                    | 9 Subtotal                                                                       |                                                                |                                                                                 |                                                   |                                                     |                                              | ,<br>1                            | 84.27                                       | =SUM(F6:F8)                                            |  |  |
|                                   | 10 PTA<br>PTA                                                                                                    | 300000.01.01.2000000<br>310000.01.01.2000000                                     | 0.10.8102099                                                   | TISSUE PROCURE<br>FUNCTIONAL EVAL                                               | MENT                                              | AM                                                  | 4,740.00<br>9.480.00                         |                                   | 3.12<br>6.26                                |                                                        |  |  |
|                                   | 11                                                                                                    | 000000 04 04 000000                                                              | 40.0402000                                                     | SNPSFUNCTIONAL                                                                  | EVALUATION O                                      | F ITGAM SNPS                                        | - 0.045.00                                   |                                   | 0.05                                        |                                                        |  |  |
|                                   | PIA                                                                                                    | 320000.01.01.2000000                                                             | IN SCIENCE AND M                                               | E 9,015.00                                                                      |                                                   | 0.35                                                |                                              |                                   |                                             |                                                        |  |  |
|                                   | 12                                                                                                    | Subtotal                                                                         |                                                                |                                                                                 | 23,835.00                                         | )                                                   | 15.73                                        | =SUM(F10:F12)                     |                                             |                                                        |  |  |
|                                   | 14 TOTAL                                                                                                    | arried to #                                                                      |                                                                |                                                                                 |                                                   |                                                     | 151,499.5                                    | 1                                 | 100.00                                      | =SUM(F9,F13)                                           |  |  |
|                                   | voluntary cost s                                                                                                    | haring account                                                                   |                                                                |                                                                                 |                                                   |                                                     |                                              |                                   |                                             |                                                        |  |  |
| Step 5                            | A18 * : ×                                                                                                    | √ £<br>B                                                                         |                                                                | С                                                                               | D                                                 | E                                                   | F                                            | G                                 | н                                           |                                                        |  |  |
|                                   | 1 LastName<br>BLAZER                                                                                                    | FirstName<br>UAB                                                                 | Minitial<br>B                                                  |                                                                                 | Assignment #<br>1000000                           | CFB<br>B                                            | Org # O<br>301999999 U                       | rg Name<br>AB ORGANIZATIC         | Prepared<br>N 08-Oct-2020                   | Reporting Period<br>01-APR-2020 to 30-                 |  |  |
| • Complete the                    | 3<br>This form is provider                                                                                                    | to calculate the distribution of salary for individ                              | duals earning the equivalent or grea                           | ter than the salary cans for                                                    | r NIH or Substance                                | huse and Mental He                                  | alth Services Admini                         | stration awarr                    | is LIAB is require                          | d by federal Uniform                                   |  |  |
| report filling in                 | Ins form is provide to calculate the distribution of salary for individuals earning the equivalent or greater than the salary caps for NIH or Substance Abuse and Mental Health Services Administration awards. UAB is required by federal Uniform<br>Guidance regulations to certify UAB effort provided directly to sponsored programs. Column A "Posted Summar Salary %" reflects the effort calculate based on the data currently in UAB's official records. Complete column B,<br>"Cartified than 35 (fifter)" with the actual effort to be cartified means if it is that grave a that the accessment in Column A. |                                                                                  |                                                                |                                                                                 |                                                   |                                                     |                                              |                                   |                                             |                                                        |  |  |
| all required data                 | 4 certification, and ret<br>Account Type                                                                                                    | urn the form to your administrator to be forwar<br>Account Number                | ded to FA-Costing@uab.edu.<br>Account Name                     |                                                                                 | Actual Period                                     | (A) Posted                                          | (B) Certified Actual (C                      | C) Semiannual S                   | alary Adjusted Sa                           | lary Adjusted Salary (B                                |  |  |
|                                   | 5<br>6 GL                                                                                                    | 2100100.000.123100000.301999999.000                                              | 0.8102099 PROJECT SUPPORT                                      |                                                                                 | Distribution<br>14,039.88                         | Summary Salary %<br>9.27                            | % Effort<br>0.00                             | Base<br>151,499.51                | (A x C)<br>14,039.8                         | x C)<br>3 0.00                                         |  |  |
| – Add new rows,                   | 7 GL<br>8 GL                                                                                                    | 2100000.000.123100000.301999999.000<br>2100000.000.123100000.301999999.000       | 0.8102099 RESEARCH CHAIR<br>0.8102098 NEW ACCT                 |                                                                                 | 83,324.73<br>32,510.60                            | 54.50<br>36.24                                      | 54.50<br>12.25                               | 151,499.51<br>151,499.51          | 82,567.2<br>54,903.4                        | 82,567.23<br>18,558.69                                 |  |  |
| if necessary,                     | 9 GL                                                                                                    | 3107016.000.213107016.301999999.000 Subtotal                                     | 0.8102099 START UP                                             |                                                                                 | 30,299.90<br>127,664.51                           | 20.50<br>84.27                                      | 20.50<br>87.25                               | 151,499.51                        | 31,057.40<br>127,664.5                      | 31,057.40<br>1 132,183.32                              |  |  |
| for accounts                      | PTA                                                                                                    | 310000.01.01.2000000.10.8102099                                                  | FUNCTIONAL EVALUAT                                             | ION OF ITGAM                                                                    | 9,480.00                                          | 6.26                                                | 6.34                                         | 94,800.00                         | 2,966.03                                    | 6,010.32                                               |  |  |
| <ul> <li>Copy formulas</li> </ul> | PTA                                                                                                    | 320000.01.01.2000000.10.8102099                                                  | EDUCATION COLLABO                                              | ARATION FOR EXCELLENCE<br>EDUCATION                                             | E 9,615.00                                        | 6.35                                                | 1.41                                         | 96,150.00                         | 6,102.21                                    | 1,355.72                                               |  |  |
| to maintain                       | 13<br>14                                                                                                    | Subtotal                                                                         |                                                                |                                                                                 | 23,835.00                                         | 15.73                                               | 12.75                                        |                                   | 15,000.3                                    | 12,106.04                                              |  |  |
| uniformity                        | 15 TOTAL<br>Amount to be charged                                                                                                    | i to #2100100                                                                    |                                                                |                                                                                 | 151,499.51                                        | 100.00                                              | 100.00                                       |                                   | 142,664.8<br>8,834.70                       | 1 144,289.36<br>7,210.15                               |  |  |
| - Verify all Totals               | 16<br>17 Total Semiannual Sal                                                                                                    | ary Distribution                                                                 |                                                                |                                                                                 |                                                   |                                                     |                                              |                                   | 151,499.5                                   | 1 151,499.51                                           |  |  |
| verny an rotais                   | 18                                                                                                    |                                                                                  |                                                                |                                                                                 |                                                   |                                                     |                                              |                                   |                                             |                                                        |  |  |
| Chan C                            | 20 I certify that Column B a                                                                                                    | bove reflects the UAB effort that this individual expende                        | d during the period shown and I have suff                      | icient knowledge to so certify. (                                               | (NOTE: "Column B" mus                             | it be completed before                              | certification).                              |                                   |                                             |                                                        |  |  |
| Step 6                            | ( <del>c</del> )                                                                                                    |                                                                                  |                                                                |                                                                                 |                                                   | UIC I                                               | report blank - Excel                         |                                   |                                             |                                                        |  |  |
| • Print each                      | $\smile$                                                                                                    | Duringt                                                                          |                                                                |                                                                                 |                                                   |                                                     |                                              |                                   |                                             |                                                        |  |  |
| completed report                  | Info                                                                                                    | Print                                                                            |                                                                |                                                                                 |                                                   |                                                     |                                              |                                   |                                             |                                                        |  |  |
| (employee tab)                    | New                                                                                                    | Copies: 1                                                                        |                                                                |                                                                                 |                                                   |                                                     |                                              |                                   |                                             |                                                        |  |  |
| to PDF                            | Open                                                                                                    | Print 1                                                                          | Las                                                            | Name                                                                            | FirstName                                         |                                                     | Minitial                                     |                                   |                                             | Assignment#                                            |  |  |
| • Send for                        | Save                                                                                                    | La Ca                                                                            | BLA                                                            | ZER                                                                             | UAB                                               |                                                     | В                                            |                                   |                                             | 1000000                                                |  |  |
| signaturo using                   | Save As                                                                                                    | Printer                                                                          | (i) This reg                                                   | form is provided to calculate<br>ulations to certify UAB effort p               | the distribution of sa<br>provided directly or in | lary for individuals ear<br>directly to sponsored ( | ning the equivalent or programs. Column A "P | greater than the<br>osted Summary | salary caps for NIF<br>Salary %" reflects t | i or Substance Abuse and<br>he effort calculated based |  |  |
| A data Cierra                     | Print                                                                                                    | S Microsoft Print to PDF<br>Ready                                                | ▼ adr<br>Acc                                                   | actual effort to be certified as<br>ninistrator to be forwarded to<br>ount Type | PA-Costing@uab.edu<br>Account Number              | the percentage in coll                              | umn A (add additional a                      | account number                    | s if needed). Then j                        | Actual Period                                          |  |  |
| Adobesign                         | Share                                                                                                    | Printer Propertie                                                                | es GL                                                          |                                                                                 | 2100 100.000.123 1000                             | 00.301999999.0000.810                               | 2099 PROJECTS                                | UPPORT                            |                                             | Distribution<br>14,039.88                              |  |  |
|                                   | Export                                                                                                    | Settings                                                                         | GL                                                             |                                                                                 | 2100000.000.1231000<br>2100000.000.1231000        | 000.301999999.0000.810<br>000.301999999.0000.810    | 02099 RESEARCH<br>02096 NEW ACCT             | CHAIR                             |                                             | 83,324,73<br>32,510.60                                 |  |  |
|                                   | Publich                                                                                                    | Print Active Sheets                                                              |                                                                | Subtotal                                                                        | 3107018.000.2131070                               | 0 10 8 10 2099                                      | TISSUE PRO                                   | CUREMENT                          |                                             | 30,299.90<br>127,664.51<br>4,740.00                    |  |  |
|                                   | Publish                                                                                                    | Pages:  to                                                                       | PTA                                                            |                                                                                 | 310000.01.01.200000                               | 0.10.8102099                                        | FUNCTIONA                                    | LEVALUATION O                     | OF ITGAM<br>TION OF ITGAM SNF               | 9,480.00<br>95                                         |  |  |
|                                   | Close                                                                                                    | Collated                                                                         | * PTA                                                          | •                                                                               | 320000.01.01.200000                               | 0.10.8102099                                        | ED UCATION<br>SCIENCE AM                     | COLLABOARAT                       | ION FOR EXCELLE                             | VCE IN 9,615.00                                        |  |  |
|                                   | Account                                                                                                    | Landscape Orientation                                                            | TO                                                             | Subtotal                                                                        | 4                                                 |                                                     |                                              |                                   |                                             | 23,835.00<br>151,499.51                                |  |  |
|                                   | Ontions                                                                                                    | Tabloid                                                                          | Am                                                             | ount to be charged to<br>intary cost sharing account                            | #2100100                                          |                                                     |                                              |                                   |                                             |                                                        |  |  |
|                                   | Options                                                                                                    | 11" x 17"                                                                        | Tot                                                            | al Semiannual Salary Distributi                                                 | ion                                               |                                                     |                                              |                                   |                                             |                                                        |  |  |
|                                   |                                                                                                    | Custom Margins                                                                   | r I cer                                                        | tify that Column B above reflects th                                            | ne UAB effort that this indi                      | vidual expended during the                          | period shown and Thave s                     | ufficient knowledge               | to so certify. (NOTE: "                     | Column 8" must be completed                            |  |  |
|                                   |                                                                                                    | Custom Scaling                                                                   |                                                                |                                                                                 |                                                   |                                                     |                                              |                                   |                                             |                                                        |  |  |
|                                   |                                                                                                    | Page Setu                                                                        | IP                                                             |                                                                                 |                                                   |                                                     |                                              |                                   |                                             |                                                        |  |  |
|                                   |                                                                                                    |                                                                                  | 17.52                                                          | CULTY APPOINTMENT, SIGNATURE                                                    | OF FACULTY MEMBER                                 | IDEDUCING 21                                        |                                              |                                   |                                             |                                                        |  |  |
|                                   |                                                                                                    |                                                                                  | IFN                                                            | UN-TRUCE IT APPOINTMENT, SIGNA                                                  | ATORE OF EMPLOYEE OR S                            | eren visina Pl                                      |                                              |                                   |                                             |                                                        |  |  |